# POSTING ZERO DOLLAR RECEIPTS

Whenever you are showing a positive charge and a negative or prepaid charge for a resident on your delinquency summary report, a zero-dollar receipt needs to be applied in order to balance out the total and ensure accuracy on the financials within Voyager.

Example: Negative/Credit

| 134 | t0009318        | Zenko  | Current | 0.00  | 0.00 | 0.00  | 0.00  | 0.00  | 0.00   | 119.56 | -119.56 |
|-----|-----------------|--------|---------|-------|------|-------|-------|-------|--------|--------|---------|
| 136 | <u>t0009461</u> | Vining | Current | 61.82 | 0.00 | 61.82 | 0.00  | 0.00  | 0.00   | 0.00   | 61.82   |
| 137 | t0009445        | Muetz  | Current | 0.00  | 0.00 | 0.00  | 0.00  | 0.00  | 0.00   | 14.74  | -14.74  |
| 138 | <u>t0009247</u> | Hardy  | Current | 55.06 | 0.00 | 22.06 | 22.06 | 61.06 | -50.12 | 0.00   | 55.06   |
| 139 | t0009719        | Daniel | Current | 0.00  | 0.00 | 0.00  | 0.00  | 0.00  | 0.00   | 0.51   | -0.51   |

Prepaid

| 116        | t0009905                           | James               | Current            | 0.00          | 0.00 | 0.00          | 0.00         | 0.00         | 0.00         | 0.32         | -0.32          |
|------------|------------------------------------|---------------------|--------------------|---------------|------|---------------|--------------|--------------|--------------|--------------|----------------|
| 117        | <u>t0009906</u>                    | Basaldua            | Current            | 799.68        | 0.00 | 799.68        | 0.00         | 0.00         | 0.00         | 733.38       | 66.30          |
| 118        | <u>t0009907</u>                    | Estrada             | Current            | 0.00          | 0.00 | 0.00          | 0.00         | 0.00         | 0.00         | 2.78         | -2.78          |
| 119        | <u>t0010467</u>                    | Torrence            | Current            | -8.35         | 0.00 | -8.35         | 0.00         | 0.00         | 0.00         | 0.00         | -8.35          |
| 118<br>119 | <u>t0009907</u><br><u>t0010467</u> | Estrada<br>Torrence | Current<br>Current | 0.00<br>-8.35 | 0.00 | 0.00<br>-8.35 | 0.00<br>0.00 | 0.00<br>0.00 | 0.00<br>0.00 | 2.78<br>0.00 | -2.78<br>-8.35 |

- Locate the resident on the Delinquency Summary Report that has a discrepancy (as highlighted above) and notate their unit number or Resident ID (t00... code).
- Enter in a new receipt batch with a total declared amount of \$0 and total items declared of 1. \*\*If you are performing more than one zero-dollar receipt for more than one resident, you will need to increase this number by how many individual receipts you will be entering.

**NOTE**-The items declared number is equal to how many zero-dollar receipts you are entering in this batch.

• Enter in the deposit date, this should be the day you are entering in the receipt batch. **NOTE**-*Make sure you are entering in the zero-dollar receipt in the current operating month only.* 

Click Save

| • | Batch Receipt  |               |             |         |              |      |              |
|---|----------------|---------------|-------------|---------|--------------|------|--------------|
|   | Id             | (new)         |             |         |              |      |              |
|   | Total Declared | 0.00          |             | Entered |              | 0.00 |              |
|   | Items Declared | 1             |             | Entered |              | 0    |              |
|   | Description    | tonya 12/22/2 | 015 07:     | 25      |              |      |              |
|   | Notes          |               |             |         |              |      |              |
|   |                |               |             |         |              |      |              |
|   |                |               |             |         |              |      |              |
|   | Deposit Date   | 12/22/2015    |             |         |              |      |              |
|   | Deposit Memo   |               |             |         |              |      |              |
|   |                | <u>S</u> ave  | <u>N</u> e  | w       | <u>C</u> los | e    | <u>H</u> elp |
|   |                | Post          | <u>R</u> ep | ort     | <u>D</u> ele | te   |              |
|   |                |               |             |         |              |      |              |
|   |                |               |             |         |              |      |              |
|   |                |               |             |         |              |      |              |
|   | Receint        |               |             |         |              |      |              |
|   |                |               |             |         |              |      |              |

### POSTING ZERO DOLLAR RECEIPTS

### ✤ NEGATIVE/CREDIT CHARGE

Enter in the property code and unit no. for the resident you wish to post the zero-dollar receipt or enter in Resident ID number in the payer box and click down to the pay box.

| Receipt                                   |                             |                      |
|-------------------------------------------|-----------------------------|----------------------|
| Property                                  | Display Type                | Standard Receir 🗸    |
| Unit                                      | Batch                       | Unposted Batch 37348 |
| Payer<br>Total Amount 0.00                | Date Received<br>Post Month |                      |
| Check Number                              | Cash Acct                   |                      |
| Payment Method Check V                    | Print Receipt               |                      |
| Save Fill Reselect Delete Frase Distribut | ion Create Charge           | Help                 |
|                                           |                             |                      |
| Charges                                   |                             |                      |
|                                           |                             |                      |

- (1) Change the dollar amount to \$0.00 in the Total Amount box
- (2) Check Number, type in "ZDR"
- 3 Click on Erase Distribution

| Receipt                   | Veceipt Jump To                                 |                                                           |                                          |                                                               |                                                           |                                          |                |                                             |                 |          |            |       |  |  |
|---------------------------|-------------------------------------------------|-----------------------------------------------------------|------------------------------------------|---------------------------------------------------------------|-----------------------------------------------------------|------------------------------------------|----------------|---------------------------------------------|-----------------|----------|------------|-------|--|--|
| Property<br>Unit<br>Payer | w35<br>138<br>t0009247                          | W35<br>Sandra Ha<br>View Ledgy<br>znoemail@<br>(805) 705- | rdy (Current)<br>er<br>bxyz.com<br>-7424 | Display T<br>Batch<br>Date Rec<br>Post Mon<br><u>Cash Acc</u> | ype Stand<br>Unpost<br>eived 12/22<br>th 12/20<br>t 1110- | ard Receir V<br>ted Batch 37348<br>/2015 | IIII N         | otes                                        |                 |          |            |       |  |  |
| Total Amount              | 55.06                                           |                                                           |                                          | Print Rec                                                     | eipt 🗌                                                    |                                          |                |                                             |                 |          |            |       |  |  |
| Payment Method            | Check Number (2)                                |                                                           |                                          |                                                               |                                                           |                                          |                |                                             |                 |          |            |       |  |  |
| Non-Person Paye           | Payment Method     Check       Non-Person Payer |                                                           |                                          |                                                               |                                                           |                                          |                |                                             |                 |          |            |       |  |  |
| Save                      | Fill R                                          | eselect Dele                                              | te Erase Distrit                         | ution Create Ch                                               | arge Hel                                                  | n                                        |                |                                             |                 |          |            |       |  |  |
| Charges                   | Charges Tenant Info                             |                                                           |                                          |                                                               |                                                           |                                          |                |                                             |                 |          |            |       |  |  |
| Pay                       | Charge Code                                     | Account                                                   | Charge Date                              | Amount                                                        | Outstanding                                               | Prior Paid                               | Ref            | Notes                                       | Charge          | Hold For | Hold Until | Apply |  |  |
|                           | rentdisc                                        | 3102-00                                                   | 08/14/2015                               | -26.00                                                        | -26.00                                                    | 0.00                                     |                | August Concession<br>(8/2015)               | <u>C-238385</u> |          |            |       |  |  |
|                           | rentdisc                                        | 3102-00                                                   | 09/01/2015                               | -26.00                                                        | -26.00                                                    | 0.00                                     | :RENT PostTran | Rent Discount (09/2015)                     | <u>C-239645</u> |          |            |       |  |  |
|                           | rentdisc                                        | 3102-00                                                   | 10/01/2015                               | -26.00                                                        | -26.00                                                    | 0.00                                     | :RENT PostTran | Rent Discount (10/2015)                     | <u>C-244792</u> |          |            |       |  |  |
|                           | rentdisc                                        | 3102-00                                                   | 11/01/2015                               | -26.00                                                        | -26.00                                                    | 0.00                                     | :RENT PostTran | Rent Discount (11/2015)                     | <u>C-250191</u> |          |            |       |  |  |
|                           | rentdisc                                        | 3102-00                                                   | 12/01/2015                               | -26.00                                                        | -26.00                                                    | 0.00                                     | :RENT PostTran | Rent Discount (12/2015)                     | <u>C-256747</u> |          |            |       |  |  |
|                           | citytax                                         | 2309-00                                                   | 08/14/2015                               | -0.52                                                         | -0.52                                                     | 0.00                                     |                | Rent Concession Tax<br>(8/2015)             | <u>C-238387</u> |          |            |       |  |  |
|                           | citytax                                         | 2309-00                                                   | 09/01/2015                               | -0.52                                                         | -0.52                                                     | 0.00                                     | :MISC PostTran | :Tax Rent Discount<br>(09/2015)             | <u>C-239649</u> |          |            |       |  |  |
| 2.92                      | bbwst                                           | 3223-00                                                   | 09/01/2015                               | 35.00                                                         | 2.92                                                      | 32.08                                    | :MISC PostTran | Billback-<br>Water/Sewer/Trash<br>(09/2015) | <u>C-239651</u> |          |            |       |  |  |

# POSTING ZERO DOLLAR RECEIPTS

(1) Type in the Pay box all negative charges first

(2) Type in the equal dollar amount in the Pay box for any open charges

| roperty                                             | w35                                                                                                    | <u>w35</u>                                                                                                    |                                                                                                    | Display T                                                                      | ype Stand                                                                       | ard Receip $ee$                                            |                                                                                               |                                                                                                    |                                                                                                    |          |            |               |
|-----------------------------------------------------|----------------------------------------------------------------------------------------------------|----------------------------------------------------------------------------------------------------|----------------------------------------------------------------------------------------------------|--------------------------------------------------------------------------------|---------------------------------------------------------------------------------|------------------------------------------------------------|-----------------------------------------------------------------------------------------------|----------------------------------------------------------------------------------------------------|----------------------------------------------------------------------------------------------------|----------|------------|---------------|
| Init                                                | 138                                                                                                    |                                                                                                    |                                                                                                    | Batch                                                                          | Unpost                                                                          | ted Batch 37351                                            |                                                                                               | latas                                                                                                    |                                                                                                    |          |            |               |
|                                                     | t0009247                                                                                                    | Sandra H                                                                                                    | lardy (Current)                                                                                                    | Date Rec                                                                       | eived 12/22,                                                                    | /2015                                                      |                                                                                               | lotes                                                                                                    |                                                                                                    |          |            |               |
| ayer                                                |                                                                                                    | View Led<br>znoemail                                                                                                    | ger<br>@xyz.com                                                                                                    | Post Mon                                                                       | th 12/20                                                                        | 15                                                         |                                                                                               |                                                                                                    |                                                                                                    |          |            |               |
|                                                     |                                                                                                    | (805) 70                                                                                                    | 5-7424                                                                                                    | Cash Acc                                                                       | t 1110-                                                                         | 00                                                         |                                                                                               |                                                                                                    |                                                                                                    |          |            |               |
| otal Amount                                         | 0.00                                                                                                    |                                                                                                    |                                                                                                    | Print Rec                                                                      | eipt 🗌                                                                          |                                                            |                                                                                               |                                                                                                    |                                                                                                    |          |            |               |
| heck Number                                         | zero receipt                                                                                                   |                                                                                                    |                                                                                                    |                                                                                |                                                                                 |                                                            |                                                                                               |                                                                                                    |                                                                                                    |          |            |               |
| ayment Metho                                        | d Check                                                                                                    | $\sim$                                                                                                    |                                                                                                    |                                                                                |                                                                                 |                                                            |                                                                                               |                                                                                                    |                                                                                                    |          |            |               |
| lon-Person Pay                                      | er                                                                                                    |                                                                                                    |                                                                                                    |                                                                                |                                                                                 |                                                            |                                                                                               |                                                                                                    |                                                                                                    |          |            |               |
| Sava                                                | Fill D                                                                                                    | asalact Da                                                                                                    | Loto Fraeo Dietrik                                                                                                    | Create Ch                                                                      | arga Hal                                                                        | In                                                         |                                                                                               |                                                                                                    |                                                                                                    |          |            |               |
| Save                                                |                                                                                                    | De                                                                                                    | Liase Distric                                                                                                    | Create Ci                                                                      | Tel Tel                                                                         | ψ.                                                         |                                                                                               |                                                                                                    |                                                                                                    |          |            |               |
|                                                     |                                                                                                    |                                                                                                    |                                                                                                    |                                                                                |                                                                                 |                                                            |                                                                                               |                                                                                                    |                                                                                                    |          |            |               |
|                                                     |                                                                                                    |                                                                                                    |                                                                                                    |                                                                                |                                                                                 |                                                            |                                                                                               |                                                                                                    |                                                                                                    |          |            |               |
|                                                     |                                                                                                    | _                                                                                                    |                                                                                                    |                                                                                |                                                                                 |                                                            |                                                                                               |                                                                                                    |                                                                                                    |          |            |               |
| Charges                                             | Tenant Info                                                                                                    |                                                                                                    |                                                                                                    |                                                                                |                                                                                 |                                                            |                                                                                               |                                                                                                    |                                                                                                    |          |            |               |
| Charges                                             | Tenant Info                                                                                                    | -                                                                                                    |                                                                                                    |                                                                                |                                                                                 |                                                            |                                                                                               |                                                                                                    |                                                                                                    |          |            |               |
| Charges                                             | Tenant Info                                                                                                    | Account                                                                                                    | Charge Date                                                                                                    | Charge<br>Amount                                                               | Amount<br>Outstanding                                                           | Prior Paid                                                 | Ref                                                                                           | Notes                                                                                                    | Charge                                                                                                    | Hold For | Hold Until | Auto<br>Apply |
| Charges                                             | Tenant Info                                                                                                    | Account                                                                                                    | Charge Date 12/01/2015                                                                                                    | Charge<br>Amount<br>-26.00                                                     | Amount<br>Outstanding<br>0.00                                                   | Prior Paid                                                 | Ref<br>:RENT PostTran                                                                         | Notes<br>Rent Discount (12/2015)                                                                                                    | Charge<br><u>C-256747</u>                                                                                                | Hold For | Hold Until | Auto<br>Apply |
| Charges<br>Pay<br>-26.00                            | Tenant Info                                                                                                    | Account<br>3102-00                                                                                                    | Charge Date<br>12/01/2015                                                                                                    | Charge<br>Amount<br>-26.00                                                     | Amount<br>Outstanding<br>0.00                                                   | <b>Prior Paid</b><br>0.00                                  | Ref<br>:RENT PostTran                                                                         | Notes<br>Rent Discount (12/2015)<br>Billback-                                                                                                    | Charge<br><u>C-256747</u>                                                                                                | Hold For | Hold Until | Auto<br>Apply |
| Charges<br>Pay<br>-26.00<br>26.52                   | Tenant Info                                                                                                    | Account<br>3102-00<br>3223-00                                                                                                    | Charge Date           12/01/2015           11/01/2015                                                                                                    | Charge<br>Amount<br>-26.00<br>35.00                                            | Amount<br>Outstanding<br>0.00<br>6.48                                           | Prior Paid<br>0.00<br>2.00                                 | Ref<br>:RENT PostTran<br>:MISC PostTran                                                       | Notes<br>Rent Discount (12/2015)<br>Billback-<br>Water/Sewer/Trash<br>(11/2015)                                                                                                    | Charge           C-256747           C-250197                                                                             | Hold For | Hold Until | Auto<br>Apply |
| Charges                                             | Tenant Info                                                                                                    | Account<br>3102-00<br>3223-00<br>2309-00                                                                                         | Charge Date           12/01/2015           11/01/2015           12/01/2015                                                                                     | Charge<br>Amount<br>-26.00<br>35.00<br>0.50                                    | Amount<br>Outstanding<br>0.00<br>6.48<br>0.50                                   | Prior Paid 0.00 2.00 0.00                                  | Ref<br>:RENT PostTran<br>:MISC PostTran<br>:MISC PostTran                                     | Notes<br>Rent Discount (12/2015)<br>Billback:<br>Water/Sewer/Trash<br>(11/2015)<br>:Tax Pet Rent (12/2015)                                                                                                    | Charge           C-256747           C-250197           C-256749                                                          | Hold For | Hold Until | Auto<br>Apply |
| Charges Pay -26.00 26.52                            | Tenant Info<br>Charge Code<br>Fentdisc<br>bbwst<br>ditytax<br>citytax                                          | Account<br>3102-00<br>3223-00<br>2309-00<br>2309-00                                                                              | Charge Date           12/01/2015           11/01/2015           12/01/2015           12/01/2015           12/01/2015                                           | Charge<br>Amount<br>-26.00<br>35.00<br>0.50<br>12.38                           | Amount<br>Outstanding<br>0.00<br>6.48<br>0.50<br>12.38                          | Prior Paid<br>0.00<br>2.00<br>0.00<br>0.00                 | Ref<br>:RENT PostTran<br>:MISC PostTran<br>:MISC PostTran<br>:MISC PostTran                   | Notes<br>Rent Discount (12/2015)<br>Billback-<br>Water/Sewer/Trash<br>(11/2015)<br>'Tax Pet Rent (12/2015)<br>'Tax Scheduled Gross Rent<br>(12/2015)                                                                                        | Charge           C-256747           C-250197           C-256749           C-256750                                       | Hold For | Hold Until | Auto<br>Apply |
| Charges<br>Pay<br>-26.00<br>26.52<br>-0.52          | Tenant Info<br>Charge Code<br>Fentdisc<br>bbwst<br>ditytax<br>citytax<br>citytax                               | Account<br>3102-00<br>3223-00<br>2309-00<br>2309-00<br>2309-00                                                                   | Charge Date           12/01/2015           11/01/2015           12/01/2015           12/01/2015           12/01/2015                                           | Charge<br>Amount<br>-26.00<br>35.00<br>0.50<br>12.38<br>-0.52                  | Amount<br>Outstanding<br>0.00<br>6.48<br>0.50<br>12.38<br>0.00                  | Prior Paid<br>0.00<br>2.00<br>0.00<br>0.00<br>0.00         | Ref<br>:RENT PostTran<br>:MISC PostTran<br>:MISC PostTran<br>:MISC PostTran<br>:MISC PostTran | Notes<br>Rent Discount (12/2015)<br>Billback-<br>Water/Sewer/Trash<br>(11/2015)<br>:Tax Pet Rent (12/2015)<br>:Tax scheduled Gross Rent<br>(12/2015)<br>:Tax Rent Discount<br>(12/2015)                                                     | Charge           C-256742           C-256749           C-256749           C-256750           C-256751                    | Hold For | Hold Until | Auto<br>Apply |
| Charges<br>Pay<br>-26.00<br>26.52<br>-0.52          | Tenant Info<br>Charge Code<br>Fentdisc<br>bbwst<br>ditytax<br>ditytax<br>citytax<br>citytax                    | Account<br>3102-00<br>3223-00<br>2309-00<br>2309-00<br>2309-00<br>2309-00<br>2309-00                                             | Charge Date           12/01/2015           11/01/2015           12/01/2015           12/01/2015           12/01/2015           12/01/2015           12/01/2015 | Charge<br>Amount<br>-26.00<br>35.00<br>0.50<br>12.38<br>-0.52<br>0.70          | Amount<br>Outstanding<br>0.00<br>6.48<br>0.50<br>12.38<br>0.00                  | Prior Paid<br>0.00<br>2.00<br>0.00<br>0.00<br>0.00         | Ref<br>:RENT PostTran<br>:MISC PostTran<br>:MISC PostTran<br>:MISC PostTran<br>:MISC PostTran | Notes<br>Rent Discount (12/2015)<br>Billback:<br>Water/Sewer/Trash<br>(11/2015)<br>:Tax Pet Rent (12/2015)<br>:Tax Scheduled Gross Rent<br>(12/2015)<br>:Tax Rent Discount<br>(12/2015)<br>:Tax Billback:<br>Water/Sewer/Trash              | Charge           C-256742           C-250197           C-256749           C-256750           C-256751           C-256752 | Hold For | Hold Until | Auto<br>Apply |
| Charges<br>Pay<br>-26.00<br>26.52<br>-0.52          | Tenant Info                                                                                                    | Account<br>3102-00<br>2223-00<br>2309-00<br>2309-00<br>2309-00<br>2309-00                                                        | Charge Date           12/01/2015           11/01/2015           12/01/2015           12/01/2015           12/01/2015           12/01/2015                      | Charge<br>Amount<br>-26.00<br>35.00<br>0.50<br>12.38<br>-0.52<br>0.70          | Amount<br>Joutstanding<br>0.00<br>6.48<br>0.50<br>12.38<br>0.00<br>0.70         | Prior Paid<br>0.00<br>2.00<br>0.00<br>0.00<br>0.00<br>0.00 | Ref<br>:RENT PostTran<br>:MISC PostTran<br>:MISC PostTran<br>:MISC PostTran<br>:MISC PostTran | Notes<br>Rent Discount (12/2015)<br>Billback-<br>Water/Sewer/Trash<br>(11/2015)<br>:Tax Pet Rent (12/2015)<br>:Tax Scheduled Gross Rent<br>(12/2015)<br>:Tax Rent Discount<br>(12/2015)<br>:Tax Billback-<br>Water/Sewer/Trash<br>(12/2015) | Charge           C-256747           C-256749           C-256749           C-256750           C-256751                    | Hold For | Hold Until | Auto<br>Apply |
| Charges<br>Pay<br>-26.00<br>26.52<br>-0.52<br>-0.52 | Tenant Info                                                                                                    | Account<br>3102-00<br>3223-00<br>2309-00<br>2309-00<br>2309-00<br>2309-00<br>2309-00<br>2309-00<br>2309-00<br>2309-00<br>2309-00 | Charge Date           12/01/2015           11/01/2015           12/01/2015           12/01/2015           12/01/2015           12/01/2015           12/01/2015 | Charge<br>Amount<br>-26.00<br>35.00<br>0.50<br>12.38<br>-0.52<br>0.70<br>35.00 | Amount<br>Outstanding<br>0.00<br>6.48<br>0.50<br>12.38<br>0.00<br>0.70<br>25.00 | Prior Paid 0.00 2.00 0.00 0.00 0.00 0.00 0.00 0.0          | Ref<br>:RENT PostTran<br>:MISC PostTran<br>:MISC PostTran<br>:MISC PostTran<br>:MISC PostTran | Notes Rent Discount (12/2015) Billback- Water/Sewer/Trash (11/2015) :Tax Pet Rent (12/2015) :Tax Scheduled Gross Rent (12/2015) :Tax Rent Discount (12/2015) :Tax Billback- Water/Sewer/Trash Billback- Water/Sewer/Trash                   | Charge           C-256747           C-250192           C-256749           C-256750           C-256751           C-256752 | Hold For | Hold Until | Auto<br>Apply |
| Charges<br>Pay<br>-26.00<br>26.52<br>-0.52          | Tenant Info       Charge Code       rentdisc       bbwst       citytax       citytax       citytax       bbwst | Account<br>3102-00<br>223-00<br>2309-00<br>2309-00<br>2309-00<br>2309-00<br>3223-00                                              | Charge Date           12/01/2015           11/01/2015           12/01/2015           12/01/2015           12/01/2015           12/01/2015           12/01/2015 | Charge<br>Amount<br>-26.00<br>35.00<br>0.50<br>12.38<br>-0.52<br>0.70<br>35.00 | Amount<br>outstanding<br>0.00<br>6.48<br>0.50<br>12.38<br>0.00<br>0.70<br>0.70  | Prior Paid<br>0.00<br>2.00<br>0.00<br>0.00<br>0.00<br>0.00 | Ref<br>:RENT PostTran<br>:MISC PostTran<br>:MISC PostTran<br>:MISC PostTran<br>:MISC PostTran | Notes Rent Discount (12/2015) Billback- Witter/Sewer/Trash (11/2015) 'Tax Pet Rent (12/2015) 'Tax Scheduled Gross Rent (12/2015) 'Tax Billback- Water/Sewer/Trash (12/2015) Billback- Water/Sewer/Trash (12/2015)                           | Charge           C:256742           C:250192           C:256750           C:256751           C:256752           C:256753 | Hold For | Hold Until | Auto<br>Apply |

Click **Save**, then Post the receipt batch.

You will notice on the Delinquency Summary Report there no longer appears a negative charge.

| 137 | t0009445        | Muetz Curre  | t 0.00  | 0.00 | 0.00  | 0.00 | 0.00 | 0.00 | 14.74 | -14.74 |
|-----|-----------------|--------------|---------|------|-------|------|------|------|-------|--------|
| 138 | <u>t0009247</u> | Hardy Curre  | t 55.06 | 0.00 | 48.58 | 6.48 | 0.00 | 0.00 | 0.00  | 55.06  |
| 139 | <u>t0009719</u> | Daniel Curre | it 0.00 | 0.00 | 0.00  | 0.00 | 0.00 | 0.00 | 0.51  | -0.51  |

#### ✤ PREPAID

The same procedure pertains to unapplied prepay amounts with the exception that your negative charge will be under "prepaid" instead of a different charge code. See example below:

After you Save and Post the batch you will see the update to your Delinquency Summary Report

| 116 | t0009905        | James    | Current | 0.00  | 0.00 | 0.00  | 0.00 | 0.00 | 0.00 | 0.32 | -0.32 |
|-----|-----------------|----------|---------|-------|------|-------|------|------|------|------|-------|
| 117 | <u>t0009906</u> | Basaldua | Current | 66.30 | 0.00 | 66.30 | 0.00 | 0.00 | 0.00 | 0.00 | 66.30 |
| 118 | <u>t0009907</u> | Estrada  | Current | 0.00  | 0.00 | 0.00  | 0.00 | 0.00 | 0.00 | 2.78 | -2.78 |